## 地方税eLTAXへのメールアドレスの登録手順

この手順書は、地方税ポータルシステム(以下、地方税eLTAXと記載します)へ、メールアドレスを 登録するための手順書です。

I 手順

## 1. 地方税eLTAXへ登録するメールアドレスの確認

<u>実際にe-TAX電子納税で地方税ダイレクト納付を行う方(例:経理担当者の方)のメールア</u>ドレスを用意します。

※地方税eLTAXへ登録するメールアドレスに制限はありません。

携帯電話のメールアドレスでも問題ありません。

## 2. 地方税eLTAXへのメールアドレスの登録

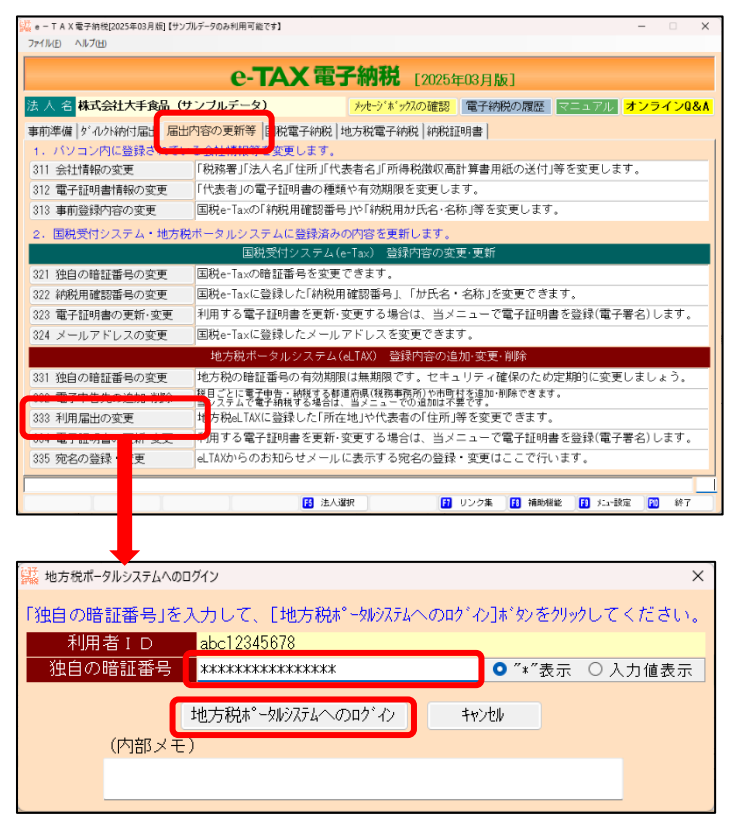

① e - TAX電子納税の「届出内容の更 新等」タブの[333 利用届出の変更]を クリックします。

②地方eLTAXへのログイン画面が表示さ れます。

<u>「独自の暗証番号」を入力</u>後、[地方 税ポータルシステムへのログイン]をクリックし ます。

| には、期間温の変更<br>マイ版目 へんが出                                                                                                    |  |  |  |  |
|----------------------------------------------------------------------------------------------------|--|--|--|--|
| ファド島         本日:金和7年 9月17日(月)           電荷         本日:金和7年 9月17日(月)           法人名林         中原土地         マーコアル         オンライン0&           < 地方税の利用届出内容の変更 >          オンライン0&         マーコアル         オンライン0&           < 地方税の利用届出内容の変更 >           オンライン0&         マーコアル         オンライン0&               (円:株式会社のの)         マーコアル         オンライン0&               (日:株式会社のの)         オンライン0&             (1)            (日:株式会社の会社のの)          日:111111111111111111111111111111111111                                                                                                    |  |  |  |  |
| 電荷     本日:令和7年 須17日(月)       法人名称:小西在地等     パナウンドッグの電器     電子研修の原盤:     マニュアル     オンライン08       < 地方税の利用届出内容の変更 >     法人名称:小西在地等     代表電氏名:     化表電     インテンドッグの電器     電子研修の原因:     マニュアル     オンライン08       (少)     法人名称:小西在地等     代表電氏名:     住所等     (例:株式会社xxxx)     日:「信号:法人相句の<br>いってたたい。     日:「信号:法人相句の<br>いってたたい。       (1)     (小石(工業以:法人相名:     (例:xxx34)     (例:xxx34)     (例:xxx34)     (例:xxx34)       (2)     法人名称:     大手食品     (日:1522)     (日:1522)     (日:1522)       (2)     法人名称:     大手食品     (日:1522)     (日:1522)     (日:1522)       (3)     法人名称:     大手食品     (日:1522)     (日:1522)     (日:1522)       (3)     法人名称:     大手食品     (日:1522)     (日:1522)     (日:1522)       (3)     法人名称:     大手食品     (日:1522)     (日:1522)     (日:1522)       (3)     法人名称:     大手食品     (日:1522)     (日:1522)     (日:1522)       (3)     法人名称:     「日:1522)     (日:1522)     (日:1522)     (日:1522)       (4)     (1111111111)     (日:1522)     (日:1522)     (日:1522)     (日:1522)       (5)     (111111111)     (日:1522)     (日:1522)     (日:1522)     (日:1522)       (5)     (111111111)     (日:1522)     (日:1522)                                                                                                    |  |  |  |  |
| 法人名称・所在地等     (サンブルデータ)     (サンブルデータ)     (サンブルデータ)     (サンブルデータ)     オンワイク08         く 地方税の利用届出内容の変更 >       法人名称・所在地等     (代表書氏名・住所等)       (少素)     (日、株式会社大和の地合       (少素)     (日、株式会社、<br>(日、1000年月月日日日日日日日日日日日日日日日日日日日日日日日日日日日日日日日日日                                                                                                    |  |  |  |  |
| < 地方税の利用届出内容の変更 ><br>法人名称・研在地等<br>(例: 太人格+値号の場合 株式会社 →<br>(例: 株式会社 →<br>(例: 株式会社 →<br>(例: たいの林式会)<br>(例: たいの林式会)<br>(日: 15 文字)<br>(注: 1 年 0 個)<br>(注: 1 年 0 個)<br>(注: 1 年 0 |  |  |  |  |
| 法人名称・所在地等         代表者氏名・住所等           (9)         法人格+館号の場合         株式会社           (10)         株式会社         (例: 株式会社xxxx)           (11)         (例: xxx未式会)         (例: xxx未式会)           (12)         (日): 大手会点         (例: xxx未式会)           (12)         (日): 1(日): 1(12)         (日): 1(日): 1(12)           (12)         (日): 1(日): 1(12)         (日): 1(日): 1(12)           (12)         (日): 1(日): 1(12)         (日): 1(12)           (12)         (日): 1(12)         (日): 1(12)           (12)         (日): 1(12)         (日): 1(12)           (12)         (日): 1(11)         (日): 1(12)           (12)         (日): 1(11)         (日): 1(12)           (2)         万         (日): 1(11)           (11)         (日): 1(11)         (日): 1(12)           (2)         万         (日): 1(12)           (2)         万         (日): 1(12)           (2)         7         (日): 1(12)           (2)         (日): 1(12)         (日): 1(12)           (2)         (日): 1(12)         (日): 1(12)           (2)         (日): 1(12)         (日): 1(12)           (2)         (日): 1(12)         (日): 1(12)           (2)         (日): 1(12)                                                                                                    |  |  |  |  |
| 法人名格・伊西伊曼     代業者長名・世所等       (1)     (日、秋式会社)       (日、秋人格・名60場合)     株式会社)       (日、秋式会社)     (日、秋式会社)       (日、秋式会社)     (日、秋式会社)       (日、秋式会社) <td< th=""></td<>                                                                                                    |  |  |  |  |
| (0)         法人格・商号の場合         構式会社         (例:株式会社20000         見:「原号:人格の           (1)         (1)         (1)         (1)         (1)         (1)         (1)         (1)         (1)         (1)         (1)         (1)         (1)         (1)         (1)         (1)         (1)         (1)         (1)         (1)         (1)         (1)         (1)         (1)         (1)         (1)         (1)         (1)         (1)         (1)         (1)         (1)         (1)         (1)         (1)         (1)         (1)         (1)         (1)         (1)         (1)         (1)         (1)         (1)         (1)         (1)         (1)         (1)         (1)         (1)         (1)         (1)         (1)         (1)         (1)         (1)         (1)         (1)         (1)         (1)         (1)         (1)         (1)         (1)         (1)         (1)         (1)         (1)         (1)         (1)         (1)         (1)         (1)         (1)         (1)         (1)         (1)         (1)         (1)         (1)         (1)         (1)         (1)         (1)         (1)         (1)         (1)         (1)         (1)         (1) </th                                                                                                    |  |  |  |  |
|                                                                                                    |  |  |  |  |
| ●         ■」TAXC無い法人格(その他)         (全角15 文字)         (注,1年0/18)           マリフリオ<オオテショクとン         (注,1年0/18)         (ごま)         (ごま)           マリフリ         オテショクとン         (二ま)         (二ま)           (3)<         法人基格         大手食品         (二ま)         (二ま)           (4)         (11111111119)         (二ま)         (二ま)         (二ま)           (5)         (111011111119)         (二ま)         (二ま)         (二ま)           (5)         (11102000000000000000000000000000000000                                                                                                    |  |  |  |  |
| フリガナ<br>オオテショクヒン<br>(1) 法人名称<br>大手実品<br>法人基告<br>11111111111111<br>(2) 郵便番号<br>220-0022<br>所在地<br>神奈川県横浜市西区石炭町9-9-9<br>度社系生化。120-002<br>所在地<br>神奈川県横浜市西区石炭町9-9-9<br>(全小・女叉号<br>(全小・女叉号)<br>(全小・女叉号)<br>(全小・女叉号)<br>(全小・女叉号)<br>(全小・女叉号)<br>(全小・女叉号)<br>(全小・女叉号)<br>(全小・女叉号)<br>(金格方(chall)(2) otichirouSblkc.co.jp<br>元以送信)<br>通給充(chall)(2) otichirouSblkc.co.jp<br>元以送信)<br>通給充(chall)(2) otichirouSblkc.co.jp<br>元以送信)<br>通給充(chall)(2) otichirouSblkc.co.jp<br>元以送信)<br>通給充(chall)(2) otichirouSblkc.co.jp<br>元以送信)<br>通給充(chall)(2) otichirouSblkc.co.jp<br>元以送信)<br>通給充(chall)(2) otichirouSblkc.co.jp<br>元以送信)<br>通給充(chall)(2) otichirouSblkc.co.jp<br>元以送信)<br>通知充(chall)(2) otichirouSblkc.co.jp<br>元以送信)<br>通知充(chall)(2) otichirouSblkc.co.jp<br>元以(chall)(2) otichirouSblkc.co.jp<br>元以(chall)(2) otichirouSblkc.co.jp<br>元(chall)(2) otichirouSblkc.co.jp<br>元                                                                                                    |  |  |  |  |
| (2) 法人名称         大手最品         (2)           法人名称         11111111119         (2)           (3) 部長語名         (2)         (2)           所在地         神宗川県場浜市西区石沢町9-9-9         ((2)           (4) 部長語名(1)         (1)         ((2)           (4) 第日         (4)         ((2)           (5) 第日         ((3)         ((3)           (4) 第日         ((4)         ((4)           (4) 第日         ((4)         ((4)           (                                                                                                    |  |  |  |  |
| 法人番号         111111111111           (*) 部反第号         220-0022           所在地         神奈川県検浜市西区で決すり9-9-9           ビル・マンション名         (全角40文字)           (注入・マンション名         (アノリーン・マンション名           専任系書(1)         (16:6/25:1)           連絡先(e-Mail)(2)         (14:7/2-(1))(12:2/3/7-28)           連絡先(e-Mail)(2)         (14:7/2-(1))(12:2/3/7-28)           連絡先(e-Mail)(2)         (14:7/2-(1))(12:2/3/7-28)           連絡先(e-Mail)(2)         (14:7/2-(1))(12:2/3/7-28)           連絡先(e-Mail)(2)         (14:7/2-(1))(12:2/3/7-28)           連絡先(e-Mail)(2)         (14:7/2-(1))(12:2/3/7-28)           連絡先(e-Mail)(2)         (14:7/2-(1))(12:2/3/7-28)           週間完成(e-Mail)(2)         (14:7/2-(1))(12:2/3/7-28)           週間完成(e-Mail)(2)         (14:7/2-(1))(12:2/3/7-28)           週間完成(e-Mail)(2)         (14:7/2-(1))(12:2/3/7-28)           週間完成(e-Mail)(2)         (14:7/2-(1))(12:2/3/7-28)           週間完成(e-Mail)(2)         (14:7/2-(1))(12:2/3/7-28)           週間完成(e-Mail)(2)         (14:7/2-(1))(12:2/3/7-28)           週間完成(e-Mail)(2)         (14:7/2-(1))(12:2/3/7-28)           週期目         (14:7/2-(1))(12:2/3/7-28)                                                                                                    |  |  |  |  |
| (*) 郵便番号         220-0022           所在地         持奈川県横浜市西区花税共町9-9-9           ビル・マシション名         (全角・0 文字)           夏秋奈星(1)         045620511         雪秋奈星(2)           夏秋奈星(1)(1)         045620511         雪秋奈星(2)           夏秋奈星(1)(1)         045620511         雪秋奈金(2)           連絡先(e-Mail)(2)         045610100-2584046c.co.jp         731送信           連絡先(e-Mail)(2)         001401100-05905178         副売資産税・自動地長等のご注意           連絡先(e-Mail)(2)         0014014002506c.co.jp         731送信           運給先(e-Mail)(2)         0014014002506c.co.jp         731送信           運給先(e-Mail)(2)         0014014002506c.co.jp         731送信           現場に用いたいたいたいため         1100110000000000000000000000000000000                                                                                                    |  |  |  |  |
| 所在地     神奈川県横浜市西区20米町9-9-9     (全・の文字)       ビル・マンション名     (金角40文字)       変好振星(1)     (G5622611 毎日茶星(2))     (本々 委長       連絡先(e-Mail)(1)     ooteichirowetkc.co.jp     「入ば信       連絡先(e-Mail)(2)     ooteichirowetkc.co.jp     「入ば信       連絡先(e-Mail)(3)     ooteichirowetkc.co.jp     「入ば信       連絡先(e-Mail)(3)     ooteichirowetkc.co.jp     「入ば信       週日首情報指出先     (中奈)川原横浜県根 務例     (本)       契約目時には、12     音参記知道     (本)                                                                                                    |  |  |  |  |
| ビル・マンション名         (全角40文字)         (全角40文字)           専任希望(1)         0.05%25(1)         世代素書(2)         ビハッ東日           連絡先(whi)(1)         0.05%25(1)         世代素書(2)         アバビ信           連絡先(whi)(1)         0.05%25(1)         アバビ信         連絡先(whi)(1)           連絡先(whi)(1)         0.05%25(1)         アバビ信         通知先(whi)(1)           連絡先(whi)(1)         0.05%25(1)         アバビ信         回定資意税・自動事税等の電子納税           連絡先(whi)(1)         0.05%25(1)         第         アバビ信           現名に向いました。         アバレ信         通知先メールアドレスの設定         解説           現料目を開発         12%25(1)         学校知識         マ                                                                                                    |  |  |  |  |
|                                                                                                    |  |  |  |  |
| 連絡先(e-Mail)(1)     coteichircu@tkc.co.jp     刀送信     連絡先(e-Mail)(空史時のご注意       連絡先(e-Mail)(2)     coteichircu@tkc.co.jp     刀以道信     固定資産税・自動車段等の電子納約1       連絡先(e-Mail)(2)     coteichircu@tkc.co.jp     刀以道信       連絡先(e-Mail)(2)     coteichircu@tkc.co.jp     刀以道信       連絡先(e-Mail)(2)     coteichircu@tkc.co.jp     刀以道信       運給先(e-Mail)(2)     coteichircu@tkc.co.jp     刀以道信       週知長人一ルアドレスの設定     解愛       型用首論報道出先メールアドレスの設定     解愛       型数目標にする     宣参知時間                                                                                                    |  |  |  |  |
| 連絡先(e-tkail)(2) ooteichirou-Subatkc.co.jp<br>現裕先(e-tkail)(3) ooteianakoetkc.co.jp<br>初述信<br>初日音情報提出先、1件部)UK備規規模を報約<br>SEXTERP-12A 音響を記録目面                                                                                                    |  |  |  |  |
| 連絡先(e-Nail)(3)         coteFanalko@tkc.co.jp         (別送信)           週期 音信が提出た、1学校川原稿/原規集 多例方            週期 音信が提出た。12人、音響学校即加高                                                                                                    |  |  |  |  |
|                                                                                                    |  |  |  |  |
|                                                                                                    |  |  |  |  |
| おけんだん 周末宣記がけん シー                                                                                                    |  |  |  |  |
|                                                                                                    |  |  |  |  |
| ◆1. (*)の項目を変更した場合は、電子者名可です。電子者名した場合は、当該電子証明書かeLTAX(位益録(更新)されます。<br>っ 「利田を特徴現中生」(す ナビ田を完美な名単いする地生力が日団な(知道な回 声で同時1年)をすった地学します。                                                                                                    |  |  |  |  |
| 2、「利用者目物推進力」は、主に中日書寺を廃止する地方な役間後個地層内部へ下区町利時でと「シ指定します。<br>主たる提出先に送信した内容は、他の地方公共団体にも通知されます。                                                                                                    |  |  |  |  |
| <b>電子署名(省</b> 総可)                                                                                                    |  |  |  |  |
| 地方税ポータルシスデム(eLTAX)へ送信                                                                                                    |  |  |  |  |
| ♥地方税ボータルシステム(e_TAX)の登録内容を変更後、「地方税ボータルシステム(eLTAX)へ送信]を押してください。                                                                                                    |  |  |  |  |
| 13 前項目 【 終了 目素務の選び                                                                                                    |  |  |  |  |

③地方税eLTAXへ登録されている利用届 出内容を受信して表示します。

連絡先 (e-Mail) (1) ~ (3) のいずれか に、<u>実際に e - TAX電子納税で地方</u> 税ダイレクト納付を行う方(例:経理 担当者の方)のメールアドレスを入力 します。

- ④入力したメールアドレス欄横の[テスト送信]ボタンをクリックします。
  - メールアドレス宛に地方税eLTAXからテストメールが送信されます。

(送信者アドレス)

| announce@portal.eltax.lta.go.jp                         |
|---------------------------------------------------------|
| (地方税eLTAXからのテストメールの内容)                                  |
| このメールは、eLTAXからのテストメールです。                                |
|                                                         |
| なお、本メールに心当たりのない場合や不明点がある場合は、                            |
| 以下のURLよりお問い合わせください。                                     |
|                                                         |
| =========                                               |
| 本メールに対するお問い合わせ先                                         |
| =========                                               |
| 以下のWebページをご確認の上、お問い合わせください。                             |
| 【地方税ポータルシステムへのお問い合わせ】                                   |
| https://www.eltax.lta.go.jp/support/otoiawase/helpdesk/ |
| ※ 本メールは送信専用アドレスからのメールとなっておりますので                         |
| ご返信いただいてもご回答は差し上げられません。                                 |
| =========                                               |

※<u>テストメールが届かない場合、迷惑メール対策で地方税eLTAX(送信者アドレス)からのメールを受</u> 信しない設定になっている可能性があります。迷惑メール対策の設定を確認・解除してください。

⑤テストメールが届いたことを確認後、

画面下の [電子署名(省略可) e L T A X 地方税ポータルシステムへ送信] をクリックします。

電子署名(省略可) 地方税ポータルシステム(eLTAX)へ送信

| ジェクンタイムバスワードの送信先の選択                                                                                                    | × |
|----------------------------------------------------------------------------------------------------|---|
| 「連絡先(e-Mail)」のメールアドレスを変更又は追加をしようとしています。<br>令和7年8月24日から、地方サポータルシステム(eLTAX)のメールアドレスを変更又は追加するに<br>あたり、eLTAXから送信され<br>1. eLTAXから送信され<br>アドレス)を選択してたとい。 |   |
| ● <u>coteichirou@tkc.co.jp</u><br>メールアドレス ○ coteichirou-Sub@tkc.co.jp<br>○ cotehanako@tkc.co.jp                                                    | _ |
| 2. [ワンタイムパスワード送信]をクリックしてください。<br>選択したメールアドレスにワンタイムパスワードが届きます。<br>次に表示される画面で入力してください。                                                               |   |
| ワンタイムバスワード送信 キャンセル                                                                                                    |   |

⑥左記の画面が表示されます。

ワンタイムパスワードの通知を受け るメールアドレス(例:上記で入力し たメールアドレス)を選択し、[ワン タイムパスワード送信]ボタンをクリ ックします。

⑦ワンタイムパスワードの通知メールの受領

選択したメールアドレス宛にワンタイムパスワードがメールで通知されます。

| (送信者アドレス)                                               |
|---------------------------------------------------------|
| announce@portal.eltax.lta.go.jp                         |
| (地方税eLTAXからのワンタイムパスワード通知メールの内容(令和7年3月17日現在))            |
| eLTAX(地方税ポータルシステム)をご利用いただきありがとうございます。                   |
|                                                         |
| 画面上のワンタイムパスワード入力欄に下記のワンタイムパスワード(6桁)を入力してください。           |
|                                                         |
| ▼ワンタイムパスワード                                             |
|                                                         |
| 123456                                                  |
|                                                         |
|                                                         |
| なお、本メールに心当たりのない場合や不明点がある場合は、以下のIRLよりお問い合わせください。         |
|                                                         |
|                                                         |
| 本メールに対するお問い合わせ先                                         |
|                                                         |
| 以下のWebページをご確認の上、お問い合わせください。                             |
| 【地方税ポータルシステムへのお問い合わせ】                                   |
| https://www.eltax.lta.go.jp/support/otoiawase/helpdesk/ |
| ※ 本メールは送信専用アドレスからのメールとなっておりますので                         |
| ご返信いただいてもご回答は差し上げられません。                                 |
| =========                                               |

| [編 ワンタイムパスワードの入力                                                                                                    | ×                                     |
|----------------------------------------------------------------------------------------------------|---------------------------------------|
| ooteichirou@tkc.co.jp<br>に送信されたワンタイムバスワードを入い                                                                           |                                       |
| ワンタイムパスワード <mark>1</mark> 23456                                                                                        | ワンタイムバスワード再送信                         |
| <ul> <li>◆ 1. メールの受信制限をされている方は<br/>announce@portal.eltax.lta.go.jpから</li> <li>2. メールが見当たらない場合は、迷惑<br/>あります。</li> </ul> | のメール受信を許可してください。<br>メールフォルダに入っている可能性が |
| 0 K (利用届出の変更完                                                                                                    | 了)                                    |

⑧通知されたワンタイムパスワード(数値6桁)を、<u>有効期限内(10分以内)</u>に「ワンタイムパスワード」欄に入力し、[OK(利用届出の変更完了)]ボタンをクリックします。

(ご参考)

※[ワンタイムパスワード再送信]ボタンについて

下記のような場合、[ワンタイムパスワード再送信]ボタンをクリックし、再度、地方税eLTAXから ワンタイムパスワードの通知を受けます。

1) 有効期限(10分)を超えてしまった場合

2) 通知されたワンタイムパスワードを失念した場合 (ワンタイムパスワードが分からなくなった) ※ワンタイムパスワード入力誤りは、5回までです。

ワンタイムパスワードを5回連続で誤って入力した場合、一度、メニュー画面に戻り、手順①か らやり直してください。

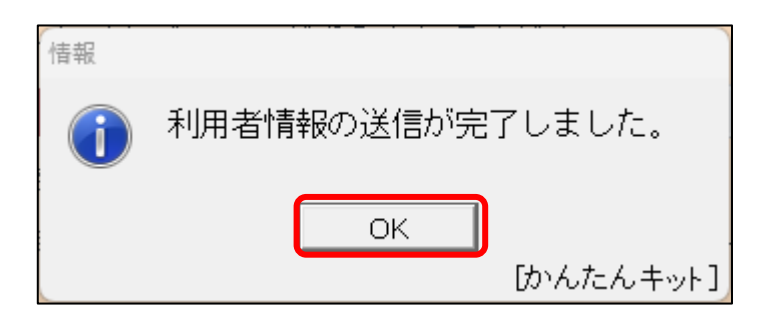

⑨メールアドレスの登録が完了すると、左記のメッセージが表示されます。[OK] ボタンをクリックします。

⑩左記の画面が表示されます。

[F10業務の選択] ボタンで、メニュ 一画面に戻ります。

| 🔛 利用者借報等の変更結果の確認                                                                                                    |                              | ×        |
|----------------------------------------------------------------------------------------------------|------------------------------|----------|
| ファイル(ビーヘルプ(ビ)                                                                                                    |                              |          |
| 電納                                                                                                    | 本日:令和 7年 3月1                 | 7日(月)    |
| 去 人 名 株式会社大手食品(サンブルデータ)                                                                                                    | メッセーシ'木'ックスの確認 電子納税の履歴 マニュアル | オンライン0&A |
|                                                                                                    | < 送信結果の確認 >                  |          |
|                                                                                                    | 送信結果                         |          |
| 到達日時:2021/05/13 13:15:15<br>受付書号:11:2006-7770376<br>結果:正常<br>季業正度(規則0):<br>予続名称:利用電道:変更(利用者情報)<br>钱出先:神乐川県満沢県税事務所<br>ファイル-名称:<br>エラー録編: |                              | A        |
|                                                                                                    |                              | w        |
|                                                                                                    |                              |          |
| v v v                                                                                                    |                              |          |
|                                                                                                    |                              | 開業務の選択   |

(ご参考)

メールアドレス登録完了後、地方税eLTAXから下記のメールアドレス宛に、メールアドレス変更完 了のメールが送られます。

1)地方税eLTAXへ登録されたメールアドレス

(追加(変更)を問わず「連絡先(e-Mail)(1)~(3)」欄に入力されているメールアドレス) 2)地方税eLTAXから削除したメールアドレス

(送信者アドレス)

announce@portal.eltax.lta.go.jp

以上で、地方税eLTAXへのメールアドレスの登録作業は終了です。

以上